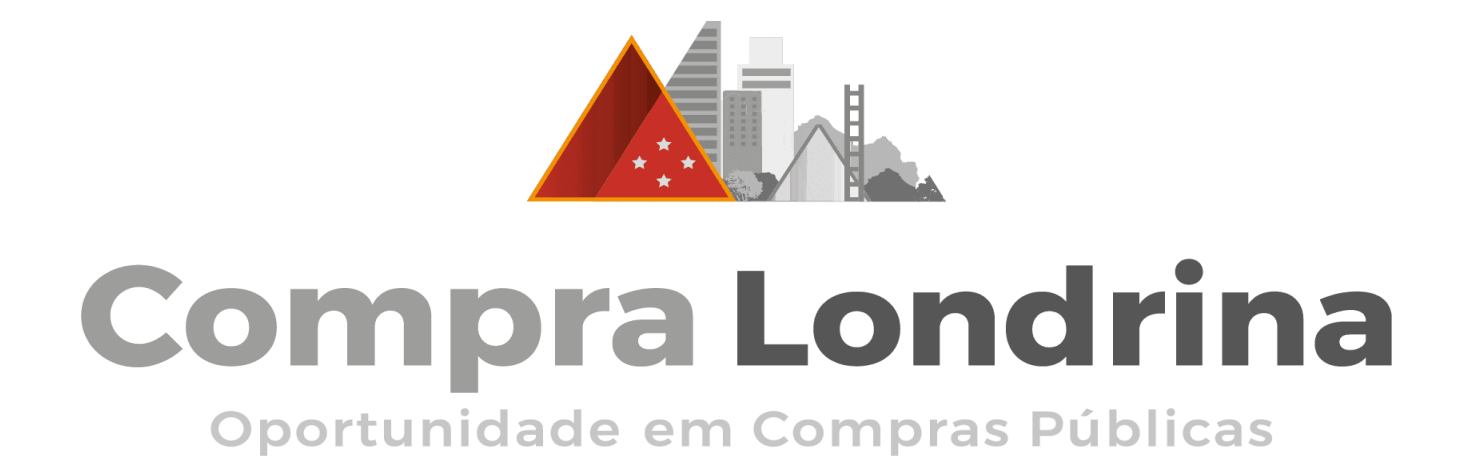

# CHECK LIST ORIENTATIVO

## Pregão Presencial e por Videoconferência (PGV)

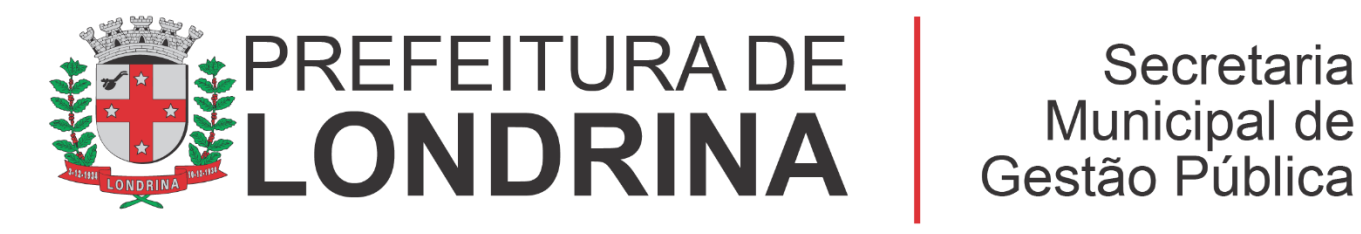

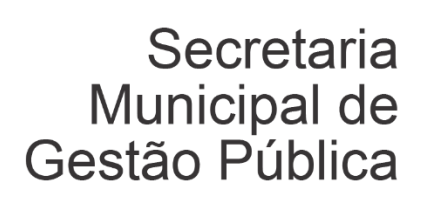

Dezembro / 2024

## **CHECK LIST ORIENTATIVO**

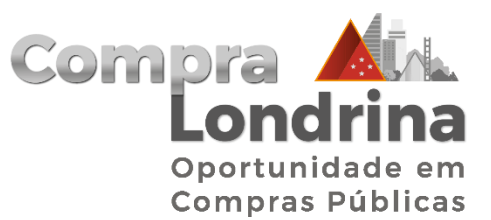

## Atenção: Observe as regras específicas em cada edital de licitação. ESSE CHECK LIST NÃO SUBSTITUI A LEITURA DO EDITAL. É UM MATERIAL DE APOIO !!!

#### COMO DISPUTAR COMPRAS DE PRODUTOS E SERVIÇOS DA PREFEITURA DE LONDRINA?

Todo ano a Prefeitura de Londrina compra centenas de tipos de produtos e serviços anter os serviços públicos disponíveis aos moradores do nosso município.

#### De agulha a caminhão, compramos de tudo. Tudo mesmo.

E para possibilitar o acesso do mercado local às oportunidades de negócios da maior consumidora de Londrina – A PREFEITURA – a Gerência de Incentivo a Compras Locais (GICL / Programa Compra Londrina) atua incentivando e orientando empresas londrinenses a fornecerem bens e serviços.

#### O QUE É UM PREGÃO PRESENCIAL E POR VIDEOCONFERÊNCIA NA PREFEITURA DE LONDRINA?

O Pregão Presencial e por Videoconferência (PGV), foco da Política Pública de Compras Locais, é a forma mais simples e acessível para pequenos negócios disputarem as compras.

O formato é uma inovação garantida no Decreto Municipal 1462/2022 que "regulamenta, no município de Londrina, a Lei nº 14.133, de 1° de abril de 2021, que estabelece normas gerais de Licitações e Contratos Administrativos", em seu artigo 59:

> "As licitações realizadas pela Administração Municipal deverão ser processadas, preferencialmente, na forma eletrônica, ressalvadas aquelas que visem ao incentivo, à promoção e ao desenvolvimento local e regional, que poderão ser realizadas na forma presencial com uso de videoconferência."

Para disputar um edital de um PGV, as empresas têm duas opções: participar de **forma presencial** na Sala de Licitações da prefeitura ou **on-line** com um computador com internet, áudio e uma câmera de vídeo, na Sala Virtual de Licitações.

Na sessão pública, com a participação presencial ou on-line das empresas, os envelopes são abertos e a negociação acontece. Todas as empresas e pregoeiros podem se ver e falar – e tudo fica gravado.

ATENÇÃO: Os envelopes contendo <u>a proposta (1)</u>, os documentos <u>de credenciamento (2)</u> e <u>de habilitação (3)</u>, devem ser entregues na sala da DGLC antes do início do PGV, ou ainda - no caso de participação presencial - no ato de abertura da sessão pública.

#### **IMPORTANTE!**

Chegue momentos antes da hora marcada para estar on-line e TESTE o áudio e o vídeo do seu equipamento. Após clicar no link da Sala, escolha sempre a figura do MICROFONE, para que você possa falar.

Na entrada da sala, identifique-se colocando o seu nome completo e o nome da empresa.

## **E OS DOCUMENTOS? O QUE PRECISO APRESENTAR?**

Vamos então aos documentos básicos de uma disputa!

## A empresa deve preparar TRÊS "blocos" de documentos:

- A) <u>ENVELOPE 1 (PROPOSTA)</u>
- B) ENVELOPE 2 (DOCUMENTOS DE CREDENCIAMENTO)
- C) ENVELOPE 3 (DOCUMENTOS DE HABILITAÇÃO)

## **OBSERVAÇÃO:**

Não esqueça das etiquetas de cada envelope (modelos abaixo)

A SEGUIR, entenda o conteúdo de cada "bloco" de documentos.

## A) Proposta (envelope 1)

A proposta é o documento onde a empresa aponta os **lotes/produtos/serviços** que deseja disputar e **oferta um valor abaixo do teto** previsto pela Prefeitura.

<u>Use esse formato de etiqueta para</u> identificar o envelope 1:

| RAZÃO SOCIAL E CNPJ DO LICITANTE                 |  |  |
|--------------------------------------------------|--|--|
| PREGÃO №/2022.                                   |  |  |
| ENVELOPE Nº 1 – PROPOSTA COMERCIAL               |  |  |
| DIA DA SESSÃO: / ABERTURA: (horário)             |  |  |
| <b>OBJETO:</b> Descreva o objeto geral do Edital |  |  |

Há duas formas de preencher a **PROPOSTA COMERCIAL**: <u>I – Proposta no modelo-padrão da Prefeitura (recomendado):</u>

Na página da licitação a empresa pode baixar o programa esPROPOSTA (é um arquivo com extensão **.exe**) e depois inserir dentro dele o arquivo dos lotes disponíveis na licitação (arquivo com a extensão **.esl**). Vide imagem a seguir:

Pregão Presencial nº PG/SMGP 0201/2024 Situação: Andamento Data de abertura: 22/10/2024 PAL/SMGP nº 294/2024

Objeto: Registro de preços para eventual aquisição de material de expediente, fitas para demarcação de solo e display em acrílico. Valor máximo: R\$ 1.977.632,04 (um milhão, novecentos e setenta e sete mil, seiscentos e trinta e dois reais e quatro centavos) Credenciamento e recebimento das propostas: até 22/10/2024 às 10h00min Abertura e avaliação das propostas: 22/10/2024 após o credenciamento Início da Sessão Pública / Lances: 22/10/2024 às 10h00min Pregoeiro: RAFAELLA MARTINS FERNANDES Obs:

#### ATENÇÃO !!! - PREGÃO PRESENCIAL COM USO DE VIDEOCONFERÊNCIA ACESSE O PROCESSO ADMINISTRATIVO LICITATÓRIO NA ÍNTEGRA CLICANDO AQUI - 19.008.169983/2024-31 EDITAL E ANEXOS esPROPOSTA (Baixar programa para a proposta - Clicar no 3º item) esPROPOSTA (Arquivo da Proposta)

Link para esta página: http://www1.londrina.pr.gov.br/sistemas/licita/?licitacao=202402016

> Primeiro, você <u>baixa (faz o download) o programa esPROPOSTA.exe</u> que está em cada edital – Use o link abaixo ou o do edital.

https://central.equiplano.com.br/downloads/scp550/esproposta/esProposta.zip.

Extraia do 'zip' (pasta compactada) direto para a Área de Trabalho.

Para abrir esse programa que é um 'executável' é preciso estar atento às configurações de segurança de sua internet porque talvez seja necessário autorizar para poder executar o esPROPOSTA.

>>> Em seguida, em cada edital de licitação, há um arquivo com extensão .esl.

Você também pode extrair o arquivo do segundo link para a Área de Trabalho (IMPORTANTE: APENAS SALVE O ARQUIVO E NÃO CLIQUE DUAS VEZES NELE PORQUE O SISTEMA WINDOWS NÃO VAI RECONHECER O ARQUIVO. ABRA-O SOMENTE POR MEIO DO EXECUTÁVEL JÁ BAIXADO).

## ATENÇÃO: A EQUIPE DO COMPRA LONDRINA PODE ENSINAR COMO BAIXAR O PROGRAMA E O ARQUIVO E ORIENTAR - PASSO A PASSO -COMO UTILIZÁ-LO.

Pronto! Agora, preencha os <u>seus preços nos lotes que mais interessam</u>, coloque os dados completos do fornecedor, imprima, assine e <u>coloque dentro do Envelope 1</u>.

Importante deixar salvo o arquivo no mesmo computador que você vai usar no dia da sessão pública da licitação, caso você participe on-line, pois o(a) pregoeiro(a) pode pedir o envio do arquivo para o e-mail <u>licita@londrina.pr.gov.br</u>.

O ideal é usar o esPROPOSTA. Isso agiliza a sessão pública do pregão.

Mas você também pode usar o **modelo "ANEXO II - MODELO DE PROPOSTA"** do **EDITAL** no Word ou outro programa de texto de sua escolha.

Lembre-se, porém, dos seguintes quesitos que devem ser posicionados na proposta, de acordo com o Edital:

- Identificação do licitante, com o número do CNPJ.
  Os preços unitários e totais para cada item/lote proposto, nos quais a empresa deseja participar.
- 2. **IMPORTANTÍSSIMO!** Conter a <u>marca/modelo</u> de todos os itens do lote escolhido.
- 3. Telefone e e-mail de contato.
- 4. Nome e e-mail pessoal do representante que assinará a ata/contrato.
- 5. Conter assinatura do representante da pessoa jurídica licitante.
- 6. Validade da proposta: 90 dias, a partir da abertura do envelope.

## MISSÃO CUMPRIDA !!! Agora é preparar o ENVELOPE 2

## B) Credenciamento (envelope 2):

O credenciamento serve para você "apresentar" e "identificar" sua empresa, "identificar" o proprietário ou sócio administrador e, em caso de representante indicado por procuração, também identificar do procurador que será o representante legal de sua empresa.

## <u>Use essa etiqueta para identificar o</u> <u>envelope 2:</u>

| RAZÃO SOCIAL E CNPJ DO LICITANTE                 |
|--------------------------------------------------|
| PREGÃO №/2022.                                   |
| ENVELOPE Nº 2 – DO CREDENCIAMENTO                |
| DIA DA SESSÃO: / ABERTURA: (horário)             |
| <b>OBJETO:</b> Descreva o objeto geral do Edital |

## Para o credenciamento, prepare:

 CONTRATO SOCIAL ou estatuto social ou outro instrumento, com alterações atualizadas, que tenha sido CONOLIDADO NA JUNTA COMERCIAL (cópia simples), ou em caso do licitante ser
 Microempreendedor Individual (MEI) a apresentação do Certificado da Condição de Microempreendedor Individual (CCMEI) no site do Governo Federal www.gov.br/empresas-e-negocios/ptbr/empreendedor/servicos-para-mei. 2. Se na disputa a empresa for representada por um não-sócio ou proprietário, elabore a **PROCURAÇÃO DA EMPRESA** conforme **modelo do ANEXO constante no EDITAL**.

3. **RG do sócio administrador / proprietário** ou equivalente (CNH, por exemplo) e, em caso de representante legal por procuração, **também o documento do procurador**.

4. DECLARAÇÃO de que <u>SE ENQUADRA como Microempresa (ME), Microempreendedor Individual</u> (MEI) ou Empresa de Pequeno Porte (EPP), modelo do ANEXO III constante no EDITAL. Não é necessário autenticar.

## CREDENCIAMENTO COMPLETADO! Agora, coloque os documentos no envelope 2.

## C) Habilitação (envelope 3)

São os documentos que comprovam a capacidade do licitante de realizar o objeto da licitação e sua regularidade jurídica, fiscal e trabalhista. Será realizada consulta às informações disponíveis no SICAF ou nos respectivos portais.

## <u>Use essa etiqueta para identificar o</u> <u>envelope 3:</u>

| RAZÃO SOCIAL E CNPJ DO LICITANTE                 |                     |
|--------------------------------------------------|---------------------|
| PREGÃO №/2022.                                   |                     |
| ENVELOPE № 3 – DA HABILITAÇÃO                    |                     |
| DIA DA SESSÃO: / /                               | ABERTURA: (horário) |
| <b>OBJETO:</b> Descreva o objeto geral do Edital |                     |

## DOCUMENTOS (para empresas sediadas em Londrina):

- 1. Contrato social ou instrumento equivalente (este documento já está contido no envelope 2, do credenciamento e, portanto, será incluído no envelope dos documentos de habilitação pelo pregoeiro ou equipe de apoio);
- Regularidade perante a fazenda federal e a seguridade social (https://solucoes.receita.fazenda.gov.br/servicos/certidaointernet/pj/emitir);
- 3. **Regularidade perante a fazenda estadual ou distrital da sede do licitante** (http://www.cdw.fazenda.pr.gov.br/cdw/emissao/certidaoAutomatica);
- 4. **Regularidade perante a fazenda municipal de Londrina/PR** (https://portal.londrina.pr.gov.br/certidoes-servicos-online/certidao-negativa-unificada-e-certidao-positiva-de-debitos-com-efeito-de-negativa);
- 5. **Regularidade junto ao Fundo de Garantia do Tempo de Serviço FGTS (**<u>https://consulta-crf.caixa.gov.br/consultacrf/pages/consultaEmpregador.jsf</u>);

\* Atenção Microempreendedor Individual (MEI): <u>procure</u> a agência da Caixa Econômica Federal (CEF) mais próxima para cadastrar-se no Cadastro do FGTS (ainda que você não tenha ou nunca tenha tido funcionário contratado). Só estando cadastrado na base do FGTS é possível obter a Certidão Negativa, usando o número do seu CNPJ.

6. Regularidade trabalhista (<u>http://www.tst.jus.br/certidao</u>).

## ATENÇÃO: <u>Se a empresa licitante for de outro município é necessário incluir a Certidão de Regularidade perante</u> <u>a fazenda municipal da sede do licitante</u>.

Caso algum dos documentos não possa ser obtido no SICAF ou nos respectivos portais, será solicitado o documento comprobatório de regularidade ao licitante.

## ATENÇÃO:

## <u>VERIFIQUE SE</u> O EDITAL SOLICITA, TAMBÉM, **DOCUMENTOS ESPECÍFICOS COM RELAÇÃO À ÁREA DE ATUAÇÃO DA SUA EMPRESA.** (habilitação quanto ao equilíbrio econômico-financeiro, prova quanto à qualificação técnica e outros)

## Caso existam, eles devem ser incluídos no ENVELOPE 3.

## São exemplos de documentos específicos:

#### 1. Documentos quanto ao equilíbrio econômico financeiro

- Certidão negativa de feitos sobre falência expedida pelo distribuidor da sede do licitante.
- Balanço patrimonial e demonstrações contábeis (verificar especificações no edital).

# 2. Outros documentos específicos, conforme exemplos abaixo (provas quanto à qualificação técnica, profissional e outros):

- Atestados de capacidade técnica (observe se o edital traz um pedido para a sua empresa comprovar já ter realizado venda de produto ou serviço semelhante para algum órgão público ou empresa).
- Alvarás de funcionamento;
- Licenças da Vigilância Sanitária;
- Licenças ambientais;
- Autorizações de Agências reguladoras federais como ANVISA, ANP, ANTT, por exemplo;
- Registros de Acervos Técnicos em órgãos como o CREA; Conselho Regional de Nutrição, por exemplo;
- Certificados de Responsabilidade Técnica de profissionais emitidos por conselhos regionais ou federais como Conselho Regional de Farmácia, CREA, Conselho Federal de Nutrição, por exemplo.

#### DOCUMENTOS PREPARADOS E ENTREGUES NA DGLC DA PREFEITURA DE LONDRINA

#### ENTÃO CHEGOU A HORA DE ENTENDER COMO É A DISPUTA!

I - Primeiro o pregoeiro abrirá o envelope do **CREDENCIAMENTO** de cada empresa que identifica a empresa e seu representante legal. (**ENVELOPE 2 DO EDITAL**).

II – Registradas as empresas presentes, o pregoeiro depois abrirá o ENVELOPE 1 DE PROPOSTA - e identificará qual empresa ofertou o MENOR VALOR por escrito em cada lote.

III – Após identificar o menor preço escrito de cada lote, o pregoeiro chamará para uma disputa VERBAL todas as empresas que tenham ofertado, no ENVELOPE 1, valores que estejam entre o MENOR VALOR ENCONTRADO e valores até 10% acima do menor preço identificado para aquele lote, no caso do modo de disputa FECHADO E ABERTO e, caso seja modo de disputa ABERTO, todas as empresas credenciadas, estando presentes na Sala de Licitação ou on-line na sala de videoconferência publicada no edital, estarão aptas a participar da disputa.

\*Destacamos que caso a empresa tenha protocolado os envelopes, mas não tenha representante presencial ou on-line, terá os envelopes abertos e poderá ser incluída no certame, mas não terá direito a lances.

**IV** – As empresas com preços no **ENVELOPE 1** neste intervalo disputam verbalmente em um leilão invertido, ofertando lances no estilo "quem dá menos", até o último licitante permanecer.

V – Quem não desiste, leva o lote e pode se tornar o novo fornecedor da Prefeitura de Londrina!

#### E não se esqueça:

## Leia sempre o edital da sua licitação atentamente e contate o Programa Compra Londrina em caso de dúvidas!

Whatsapp: 43 3372-4605 e 43 3372-4606

E-mail: compralondrinacompra@gmail.com

Site: www.compralondrina.com.br

Mídias Sociais: www.facebook.com/compralondrina e www.instagram.com/programacompralondrina

Gerência de Incentivo a Compras Locais (GICL / Programa Compra Londrina) Diretoria de Gestão de Licitações e Contratos (DGLC) Secretaria Municipal de Gestão Pública (SMGP) Prefeitura de Londrina